## 1. Открыть ссылку.

| 🛆 Cor 🗙   😭 Mor 🗙   😭 Mor 🛪   😭 Ж)     | y: x   🖀 Bxc X   🖀 Wy; X   🖀 Bxc X   🖀 Equ: X   🕮 Hor X   👁 Per X   📀 🚸 X                                                                                                    | 🖌 Нас 🗙 🧃 Инс 🗙 🏹 Мо 🗙 🔀                                                   | ] 0cr ×   + ∨             | - 0 >        |
|----------------------------------------|----------------------------------------------------------------------------------------------------|----------------------------------------------------------------------------|---------------------------|--------------|
| ← → C  in nopriz.ru/nreesters/elektron | nnyy-reestr/                                                                                                    |                                                                            | e 🛪 🔞 🖊 :                 | • = I 🕼 :    |
| 🚱 Абиабилеты 🧿 Радио Онлайн. Слу 🕚 Ян  | ндекс 😨 Платные опросы в., 🚺 Письмо от Деда М., 🎯 Fulmar 🖕 Анализ крови - Ра., 🌔 Color                                                                                                    | ful Circle Wid 👌 1920x1080px   free 👻                                      | Государственный 🔒 Install | Certificate  |
| 💳 🗮 НОПРИЗ                             |                                                                                                    |                                                                            | C                         | 2            |
|                                        |                                                                                                    |                                                                            |                           | ē            |
| <b>аноприз</b>                         | Единый реестр сведений о членах саморегулируемых орган<br>инженерных изысканий, архитектурно-строительного проектирова<br><sup>Техническая поддержка: +7 (812) 389-2305</sup>                                                          | изаций в области<br>ния и их обязательствах                                | RECTP CPO PEECTP WARHOD   | 99           |
| Peectp CP0                             | Реестр СРО                                                                                                    |                                                                            |                           |              |
| Per: номер, Наименорание               | Q                                                                                                    |                                                                            | (                         | Y            |
| Статус Регистрационный<br>номер        | Полное наименование                                                                                                    | Адрес                                                                      | Федералы<br>Город округ   | ый           |
| CP0-44-001-28042009                    | Саморегулируемая организация Ассоциация «Инженерные изыскания в строительстве» - Общероссийское<br>отраслевое объединение работодателей                                                                                                | 115088, г. Москва, ул. 1-я Машиностроения,<br>д. 5, эт. 4, пом. 1, каб. 6А | Москва Москва             |              |
| CP0-4-002-03082009                     | Саморерулируемая организация "Объединноче организаций выполнениция инженерные взысклики при<br>архитектурно строительном проектировании, строительстве, реконструкции, капитальном ремонте объектов<br>атомной втраска "СободаТомИ ЕФ" | 119017, г. Москва, ул.Большая Ордынка,<br>д.29, стр.1, этаж 2, офис202     | Москва Москва             |              |
| CP0-4-003-14092009                     | ссоциация саморегулируемая организация «Центральное объединение организаций по инженерным изысканиям<br>для строительства «Центризыскания»                                                                                             | 123154, г. Москва, ул. Маршала<br>Тухачевского, д. 20 стр. 2, помещ. 13    | Москва Москва             | Ť            |
| 🕙 info_file09.12.202docx \land 🛯 Peop  | аганизацияdocx 🔿 🌋 поргіг-печ (2) (1) xml 🥱 🗏 ul-1027806865910pdf 🤿                                                                                                    | 📆 ul-1037843080164pdf 🧄                                                    |                           | Показать все |
|                                        |                                                                                                    |                                                                            |                           |              |

2. Нажать кнопку Реестр членов СРО.

| абилеты 🧧                                            | <ul> <li>Радио Онла</li> </ul>                                                                                             | айн. Слу 🕥 Яндекс                                                                                                    | Платные опросы                                                                                                    | ів 🛐 Писы                                                                         | мо от Деда М 🎯 Fulmar                                                                                                    | Анализ крови - Ра                                                                                                    | b Colorful Circle Wid.                                         |                                                              | и   free 👻 Государ                                                      | з за 😈 🤻<br>оственный 🔒 Inst                                                                     | tall Certificate -               | 1 |
|------------------------------------------------------|----------------------------------------------------------------------------------------------------|----------------------------------------------------------------------------------------------------|----------------------------------------------------------------------------------------------------|-----------------------------------------------------------------------------------|----------------------------------------------------------------------------------------------------|----------------------------------------------------------------------------------------------------|----------------------------------------------------------------|--------------------------------------------------------------|-------------------------------------------------------------------------|--------------------------------------------------------------------------------------------------|----------------------------------|---|
| =                                                    | =                                                                                                    | НОПРИЗ                                                                                                    |                                                                                                    |                                                                                   |                                                                                                    |                                                                                                    |                                                                |                                                              |                                                                         |                                                                                                  | Q                                |   |
|                                                      |                                                                                                    |                                                                                                    |                                                                                                    |                                                                                   |                                                                                                    |                                                                                                    |                                                                |                                                              |                                                                         |                                                                                                  | 9                                |   |
|                                                      |                                                                                                    |                                                                                                    |                                                                                                    |                                                                                   |                                                                                                    |                                                                                                    |                                                                |                                                              |                                                                         |                                                                                                  |                                  |   |
|                                                      |                                                                                                    |                                                                                                    | Еди                                                                                                    | ный реестр                                                                        | о сведений о членах о                                                                                                    | саморегулируемых                                                                                                    | организаций в                                                  | области                                                      |                                                                         |                                                                                                  | 1.000                            |   |
|                                                      | a nu                                                                                                    |                                                                                                    | инженернь                                                                                                    | іх изыскан                                                                        | ий, архитектурно-стр                                                                                                    | оительного проект                                                                                                    | ирования и их                                                  | обязательств                                                 | Bax                                                                     | CPD PEECTP HIEHO                                                                                 | IB CPO                           |   |
|                                                      |                                                                                                    |                                                                                                    |                                                                                                    |                                                                                   | Техническая пор                                                                                                    | ддержка: +7 (812) 389-2305                                                                                                    |                                                                |                                                              |                                                                         |                                                                                                  |                                  |   |
| Peec                                                 | ютр членов СРО                                                                                                    | 0                                                                                                    |                                                                                                    |                                                                                   | Техническая по                                                                                                    | ддержка: +7 (812) 389-2305                                                                                                    |                                                                |                                                              |                                                                         |                                                                                                  |                                  |   |
| Peed                                                 | естр членов СРО                                                                                                    | 0                                                                                                    | Реестр всех ор                                                                                                    | ганизаций                                                                         | Техническая по<br>в области инженерни                                                                                                    | <sub>адержка: +7</sub> (812) 389-2305<br>ых изысканий и под                                                                                       | цготовки проек                                                 | тной докуме                                                  | нтации                                                                  |                                                                                                  |                                  |   |
| Peec                                                 | естр членов СРО<br>н. ОГРН, Наименс<br>иммелиоворхоз                                                                       | 0<br>osawae-<br>stiposkit                                                                                                    | Реестр всех ор                                                                                                    | ганизаций<br>Э. О.                                                                | Техническая по<br>в области инженерни                                                                                                    | адержка: +7 (812) 389-2305<br>ых изысканий и под                                                                                                  | дготовки проек                                                 | тной докуме                                                  | нтации                                                                  |                                                                                                  | T                                |   |
| Реес<br>Инн<br>Ком                                   | естр членов СРС<br>н. ОСРН, Наименс<br>иммелиюводхоз                                                                       | 0<br>сезиние<br>зпроект                                                                                                    | Реестр всех ор                                                                                                    | ганизаций<br>Э                                                                    | Текническая по<br>в области инженерни                                                                                                    | адержка: +7 (812) 389-2305<br>ЫХ ИЗЫСКАНИЙ И ПОД                                                                                                  | цготовки проек                                                 | тной докуме                                                  | нтации                                                                  |                                                                                                  | T                                |   |
| Реес<br>Инн<br>Ком                                   | естр членов СРС<br>н. ОГРН, Наименс<br>иммелиоводхоз<br>ег. номер<br>СРО                                                   | 0<br>ование<br>апроект<br>Наименован                                                                                                    | Реестр всех ор<br>€                                                                                                    | Ганизаций<br>Э Q<br>Текущий<br>статус члена                                       | Темическая по<br>в области инженерни<br>Наименов                                                                                                    | адержка: +7 (812) 389-2305<br>ЫХ ИЗЫСКАНИЙ И ПОД<br>ание члена СРО                                                                                | цготовки проек<br>инн                                          | тной докумен<br>огрн/огрип                                   | НТЗЦИИ<br>Дата регистрации в<br>реестре СРО                             | Руководители                                                                                     | Y                                |   |
| Peec<br>Kom<br>Per<br>CPI<br>09                      | естр членов СРС<br>н. ОСРН, Наименс<br>иимелиюводхоз<br>вг. номер<br>СРО<br>РО-П-044-<br>9112009                           | 0<br>апроект<br>Навменован<br>Саморегулируемая орган<br>«Проектные организаци                                                             | Реестр всех ор<br>(<br>не СРО<br>изация Ассоциация<br>ко Северо-Запада»                                                                 | Ганизаций<br>Q<br>Текущий<br>статус члена<br>Является<br>членом                   | Техническая по<br>в области инженерни<br>Наименов<br>Акционерное общество «Нау<br>изыскательский институт                                                                       | держка: +7 (812) 389-2305<br>ЫХ ИЗЫСКАНИЙ И ПОД<br>ание члена СРО<br>чео-исследовательский прое<br>-КОМИМЕЛИОВОДХОЗПРОЕК                          | цготовки проек<br>инн<br><sup>ктно-</sup> 1101301831           | тной докумен<br>огрн/огрип<br>1051100410140                  | НТАЦИИ<br>Дата регистрации в<br>реестре СРО<br>26.11.2009               | <b>Руководители</b><br>Генеральный дире<br>Ерцев Андрей Генна                                    | <b>т</b><br>жтор -<br>цьевич     |   |
| Paec<br>uter<br>Kom<br>Per<br>CPI<br>09<br>CPI<br>23 | естр членов СРС<br>н. ОСРН, Наилиник<br>илимелиоводиов<br>ег. номер<br>СРО<br>РО-П-044-<br>9112009<br>РО-И-011-<br>3122009 | о<br>апроект<br>Навменован<br>«Проектые органазац<br>«Проектые органазац<br>«Изыскательские орга<br>западл                                | Реестр всех ор<br>ессии<br>не СРО<br>изация Ассоциация<br>изация Ассоциация<br>изация Ассоциация<br>изация Ассоциация<br>изация Северо- | танизаций<br>Стакущий<br>статус члено<br>Является<br>членом<br>Является<br>членом | Техническая по<br>в области инженерни<br>Наименов<br>Акционерное общество «Нау<br>изыскательский институт<br>Акционерное общество «Нау<br>изыскательский институт               | держих +7 (812) 389-2305<br>ЫХ ИЗЫСКАНИЙ И ПОД<br>аниее члена СРО<br>чно-исследовательский прое<br>«КОМИМЕЛИОВОДХОЗПРОЕК<br>«КОМИМЕЛИОВОДХОЗПРОЕК | цготовки проек<br>инн<br>ктно-<br>ть-<br>1101301831<br>т.+     | тной докумен<br>огрн/огрип<br>1051100410140<br>1051100410140 | нтации<br>Дата реккстрации в<br>реестре СРО<br>26.11.2009<br>29.12.2009 | Руководители<br>Генеральный дире<br>Ерцев Амдей Генна<br>Генеральный дире<br>Ерцев Амдей Генна   | т<br>ктор-<br>дьевич<br>ктор-    |   |
| Peec<br>Koss<br>Per<br>CPI<br>09<br>CPI<br>23        | нстр членов СРС<br>н. 0СРН, Наиминс<br>ихимелиоводиоз<br>ег. номер<br>СРО<br>Р0-П-044-<br>9112009<br>Р0-И-041-<br>3122009  | 0<br>озанне<br>апроект<br>Нависенован<br>«Проектные организац<br>«Проектные организац<br>«Манскательские орга<br>Запади<br>Отободжено 1 - | Реестр всех ор<br>есеро<br>изация Асоциация<br>изация Асоциация<br>изация Северо-<br>то<br>2 из 2                                       | танизаций<br>Секущий<br>статус члена<br>Является<br>членом<br>Ввляется<br>членом  | Техническая по<br>в области инженерни<br>Наименов<br>Акционерное общество «Нау<br>изыскательский институт<br>Акционерное общество «Нау<br>изыскательский институт<br>Выводить п | держих +7 (812) 389-2305<br>ЫХ ИЗЫСКАНИЙ И ПОД<br>ание члена СРО<br>чео-исследовательский прое<br>«КОМИМЕЛИОВОДХОЗПРОЕК<br>«КОМИМЕЛИОВОДХОЗПРОЕК  | цготовки проек<br>инн<br>пт, 1101301831<br>хтно-<br>1101301831 | тной докумен<br>огрн/огрип<br>1051100410140<br>1051100410140 | нтации<br>Дата регистрации в<br>реестре СРО<br>26.11.2009<br>29.12.2009 | Руководители<br>Генеральный дире<br>Ерцев Амдрей Генна<br>Генеральный дире<br>Ерцев Амдрей Генна | тор-<br>ктор-<br>дъевич<br>ктор- |   |

## 3. Ввести наименование организации или ИНН.

|    | ОБ<br>ОБЪЕДИНЕНИИ                                             | наши<br>Регионы - доку      | менты - реестри             | НОРМАТИВНО-ПРАВОВОЕ РЕГУЛИРОВАНИЕ                                  | нормативно-техн<br>регулирование | ическое - прес                         | с-служба - контакты |
|----|---------------------------------------------------------------|-----------------------------|-----------------------------|--------------------------------------------------------------------|----------------------------------|----------------------------------------|---------------------|
|    | Важно 22.09.2022 М                                            | осква. Заседание Совета Н   | оприз                       |                                                                    |                                  |                                        | П < Э               |
| Th | шинан — Росстра —                                             | Единый рестар сведенный с ч | ичны GPO и на обязанителити | и.                                                                 |                                  |                                        | ġ                   |
|    | Peectp vinewood CPD                                           | Реесто в                    | сех организаций в о         | Техническая поддержка: +7 (812) 389<br>бласти инженерных изысканий | и подготовки проек               | ной документации                       |                     |
|    |                                                               |                             | <b>0</b> 0                  | 1                                                                  | .,                               | ,,,                                    |                     |
|    | ИНН, ОГРН, Наименование<br>Денниипроект                       |                             | 0 ~                         |                                                                    |                                  |                                        |                     |
|    | ИНН, ОСРН, Наименование<br>Сенниипроект]<br>Рег. номер<br>СРО | Наименование СРО            | Текущий<br>статус члена     | Наименование члена СРО                                             | инн огрн/с                       | ГРИП Дата регистрации<br>в реестре СРО | Руководитель        |

## 4. Выбрать СРО «Проектные организации Северо-Запада», «СРО-П-044-09112009».

| E                            | <b>жноприз</b>                                                                           |                          | амый, вражтист урно-строй тельного орое<br>техническая поддержка: +/ (612) 369-230                                                                | ernpüääne. |               |                                   | Q                                                                                       |   |
|------------------------------|------------------------------------------------------------------------------------------|--------------------------|----------------------------------------------------------------------------------------------------|------------|---------------|-----------------------------------|-----------------------------------------------------------------------------------------|---|
| Реестр члено                 | e CPO                                                                                    |                          |                                                                                                    |            |               |                                   |                                                                                         |   |
| ИНН, ОГРН, На<br>Ленниилроек | Реестр все<br>именование<br>п                                                            | ех организац<br><u> </u> | ий в области инженерных изысканий и г                                                                                                    | юдготовки  | проектной д   | окументации                       | T                                                                                       |   |
| Per. номер<br>CPO            | Наименование СРО                                                                         | Текущий<br>статус члена  | Наименование члена СРО                                                                                                    | инн        | огрн/огрип    | Дата регистрации<br>в реестре СРО | Руководитель                                                                            |   |
| СРО-И-011-<br>23122009       | Саморегулируемая организация<br>Ассоциация «Изыскательские<br>организации Северо-Запада» | Является<br>членом       | Открытое акционерное общество "Научно-<br>исследовательский и проектный институт по жилищно-<br>гражданскому строительству - ЛЕННИИПРОЕКТ"        | 7813054157 | 1027806865910 | 14.10.2021                        | Президент Макаров Александр<br>Афанасьевич                                              |   |
| СРО-И-011-<br>23122009       | Саморегулируемая организация<br>Ассоциация «Изыскательские<br>организации Северо-Запада» | Исключен                 | Открытое акционерное общество «Научно-<br>исследовательский и проектный институт по жилищно-<br>гражданскому строительству - ЛЕННИИПРОЕКТ»        | 7813054157 | 1027806865910 | 04.04.2011                        | Генеральный директор - Груздев Юрий<br>Павлович                                         |   |
| CPO-IT-044-<br>09112009      | Саморегулируемая организация<br>Ассоциация «Проектные организации<br>Северо-Запада»      | Является<br>членом       | Открытое акционерное общество «Научно-<br>исследовательский и проектный институт по жилищно-<br>гражданскому строительству- <b>ЛЕННИИПРОЕКТ</b> » | 7813054157 | 1027806865910 | 26.11.2009                        | Управляющая компания ООО ФПГ<br>"РОССТРО", президент - Макаров<br>Александр Афанасьевич |   |
|                              | Отображено 1 - 3 из 3                                                                    |                          | Выводить по 20 записей                                                                                                    |            |               | 0                                 | 1) 2                                                                                    |   |
|                              |                                                                                          |                          |                                                                                                    |            |               |                                   |                                                                                         | 1 |

## 4. Выбрать «Выписка».

| 🛆 Cor X 🔯 Mor X 🔯 Mor X 🔯 Wor X 🔯 Wor X 🔯 Bloc X 🕼 Bloc X 🕼 Bloc X 🚔 Bloc X 🚔 Equr X 🔛 Hor X 👁 Peer X 💿 Peer X 💿 Peer X                                                                                                    |
|----------------------------------------------------------------------------------------------------|
| ← → C      in noprizru/meesters/elektronnyy-reestr/                                                                                                    |
| 🔗 Asarasiunena 🧔 Paguo Chusalhis. Chy 😨 Rhaese: 😰 Rhamme onpoole B 🛐 Rheamo or Jeaa M 🎯 Fulmar 🛓 Ananus apoon - Pa 🖒 Colorful Circle Wid 💰 1920x1080px [free 🐲 Focyagecteenmus). 🔒 Install Certificate 🔹                                                     |
| Единенії ревстрі сведеннії річненос саморегулируенных органіваций в области<br>иликенерния вашоханнії, врактих гурна строй тального проектиройаних и их обязатальсти<br>ниженерния вашоханнії, врактих гурна строй тального проектиройаних и их обязатальсти |
| Peecin CP9 / Accountaine. "Проектные ооганизации. Севеор.Запяда? / Список уленов./ 040 «ЛЕНИМПРОЕКТ»                                                                                                    |
| Открытое акционерное общество «Научно-исследовательский и проектный институт по жилищно-гражда скому строительству-<br>ЛЕННИИПРОЕКТ»                                                                                                    |
| 🔁 ВЫЛИСКА 💆 СКАЧАТЬ КАРТОЧКУ                                                                                                    |
| общая информация страхование проверки сведения о налични права информация о ко размер обязательств<br>СРО: Саморнулируемая ор'янизация Ассоциация «Проектные организации Северо-Запада»                                                                      |
| Единый регистрационный комер члена СРО: П-044-007813054157-0018                                                                                                    |
| Полное наименование:<br>Открытов акционерное общество «Научно-исследовательский и проектный институт по жилищно-гражданскому строительству-<br>ЛЕННИМПРОЕКТ»<br>Сокращение влаименование: ОАО «ЛЕННИИПРОЕКТ»                                                 |
| Дата регистрации в ресстре: 26 ноибря 2009 г.                                                                                                    |
| Дата и номер решеника о приеме в члены: №21, Протокол №2 от 26.11.2009г.                                                                                                    |
| Дата вступления в склу решения о приеме: 26 нолоря 2009 г.                                                                                                    |
| Регистрационный момер члена саморегулируемой организации: П-021<br>ОГРНЮГРНИП: 1027806865510<br>ИНН 7813054157                                                                                                    |
| 🐒 info_file09.12.202docx 🔨 🐒 Peoprawisaujundocx 🧄 🐒 nopriz-new (2) (1) xml 🧄 🏃 ul-1027806865910pdf 🏊 🏃 ul-1037843080164pdf 🕿                                                                                                    |
| 🛛 📭 🖉 😰 🔽 👃 🖉 🖭 💌 🔛 💆 🛄                                                                                                    |

6. Заполнить форму «Запрос на получение выписки».

| 1 🖂 I у Информационный пор ×        | ÷                                                                                                    | ۵.                                                 | Ξ | _   | ٥      | ×                       |
|-------------------------------------|----------------------------------------------------------------------------------------------------|----------------------------------------------------|---|-----|--------|-------------------------|
| ← С 🔒 www.nopriz.ru Инф             | рмационный портал НОПРИЗ   Информационный портал Национ                                                                               | нального объединения 🔎 🍙 🛤                         | - | ABP | В      | $\overline{\mathbf{A}}$ |
| К Либрусек - много 12 Тариф и остат | и 🔘 Государственный 🛛 🐨 Прогноз погоды 🐘 🦹 Личный кабинет 🛛 🎸 photo                                                                   | s.google.com Ohttps://zen.yandex                   |   | 1   | Іругое | ~                       |
| = <b>10</b> 0000                    |                                                                                                    |                                                    | ۹ |     |        |                         |
| <b>жнопри</b> :                     | Единый (<br>инженерных из)<br>Email apper для отправки выписки                                                                        | области<br>обязательствах (местя соб) нателя начна | 2 |     |        |                         |
| енски СРО / Акі<br>Открыточ         | икционерное общество и имя на которое будет выдина выписка                                                                            | щно-тражданскому строительству-                    |   |     |        |                         |
|                                     | g 73327 U Введите код с изображения                                                                                                   | 🖻 рыплеха. 🏦 скалать картонку                      |   |     |        |                         |
| общая                               | Отранить ан                                                                                                    | and the Habit Statutenets                          |   |     |        |                         |
|                                     | СРО: Саморятупарунная организация Ассоциация «Проектные организации Северо Запада-                                                    |                                                    |   |     |        |                         |
|                                     | Единый регистрационный намер члена СРО: П-044/007813054157-0018                                                                       |                                                    |   |     |        |                         |
|                                     | Полное наименование:<br>Опорьтое акционерное общество «Научко исследовательскай и проектный институт по желищно грам.<br>ПЕНИИПГОСИТ. | авискому строительству                             |   |     |        |                         |
|                                     | Сокращенное наименование: ОАО «ЛЕННИЙПРОЕКТ»                                                                                          |                                                    |   |     |        |                         |
|                                     | Дата регистрации в реестре: 26 ноября 2009 г.                                                                                         |                                                    |   |     |        |                         |
|                                     | Дата и номер решении о приеме в члены: NP21. Протокол NP2 от 26.11.2009г.                                                             |                                                    |   |     |        |                         |
|                                     | Дата вступления в силу решения о приеме: 26 ноибря 2009 г.                                                                            |                                                    |   |     |        |                         |
|                                     | Регистрационный номер члена саморетулируемой организации: П-021                                                                       |                                                    |   |     |        | ÷.                      |
|                                     | OFPH/OFPHMIT: 1027806865910                                                                                                    |                                                    |   |     | T.     |                         |
|                                     | ини. 7833054157                                                                                                    |                                                    |   |     | 1000   |                         |

7. Отправить запрос.